## 統計学基礎実習補足資料

【課題】 授業中に説明したような箱ひげ図を、Excel の棒グラフの描画機能を使って描いてみよう。

## □ 手順

 37:H42に箱ひげ図を描くためのデータを準備する。必要なもの は右の表のようなものであり、H38:H42 セルのような計算をし ておこう。

|    | G      | H        |
|----|--------|----------|
| 37 | グラフ用デー | -y       |
| 38 | 最大値−q3 | =H28-H29 |
| 39 | q3-q2  | =H29-H30 |
| 40 | q2-q1  | =H30-H31 |
| 41 | q1     | =H31     |
| 42 | q1-最小值 | =H31-H32 |

/列の

切り替え

夕の

選択 々 ĥ

- ② G39:H41 を範囲指定し、メニューの「挿入」-「縦棒/横棒グラフ」を 選び、2D縦棒の真ん中の積み上げ縦棒グラフを選択する。この時点で は3本の棒グラフになっているので、「行/列の入れ替え」ボタンを押し て、行と列を入れ替えると、積み上げ棒グラフの形になる。
- ③「データの選択」ボタンを 押すと、右図のようなウイ ンドウが開くので、「下へ 移動」「上へ移動」ボタン を使い、項目の順序を右図 のように入れ替える。同様 に、軸ラベルは、B3セル を選択し、「球場数」とす る。

| データ ソースの選択                                            | ?           | ×  |
|-------------------------------------------------------|-------------|----|
| グラフ データの範囲(D):                                        |             | Ţ  |
| データ範囲が複雑すぎるため、表示できません。データ範囲を選択し直すと、[系列] タブのすべての系列が話す。 | 置き換えら       | nŧ |
| (型行/列の切り替え(W)                                         |             |    |
| 凡例項目 (系列)(5) 構 (項目) 軸ラベル( <u>C</u> )                  |             |    |
| 田追加(A) □ 編集(E) × 削除(R) △ ▼ □ 編集(I)                    |             |    |
| ✓ q1 ✓ 求場数                                            |             |    |
| ✓ q2-q1                                               |             |    |
| ✓ q3-q2                                               |             |    |
|                                                       |             |    |
|                                                       |             |    |
| 非表示および空白のセル( <u>H</u> ) OK                            | <b>+</b> 72 | セル |

④ 積み上げ棒グラフを箱ひげ図に変更するために、一番下の積み上げの部分を右クリックして、
 「データ系列の書式設定」を選択し、「塗りつぶし」ー「塗りつぶしなし」を選ぶ。

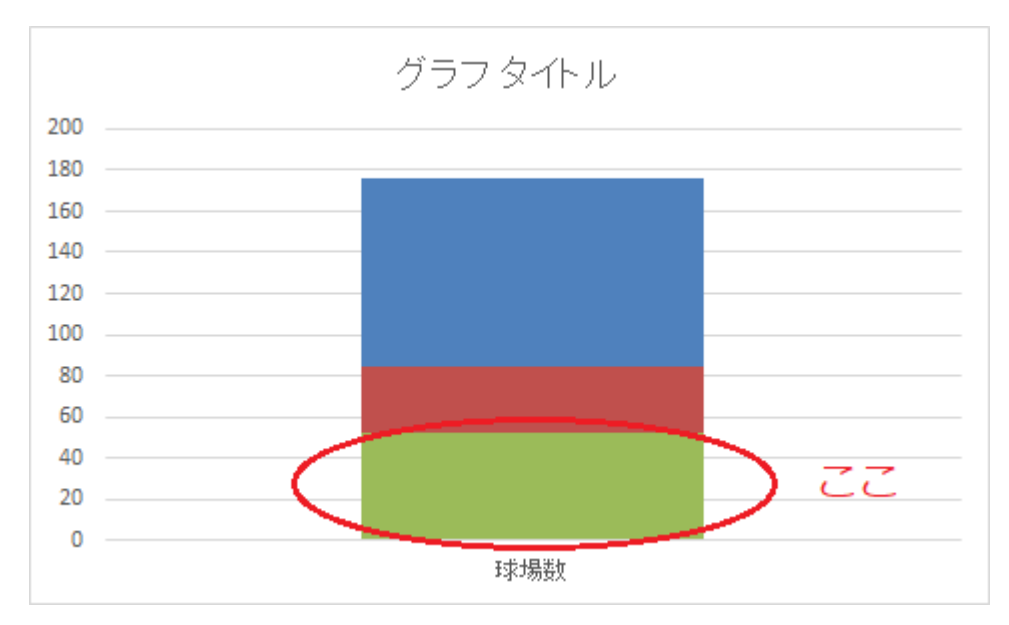

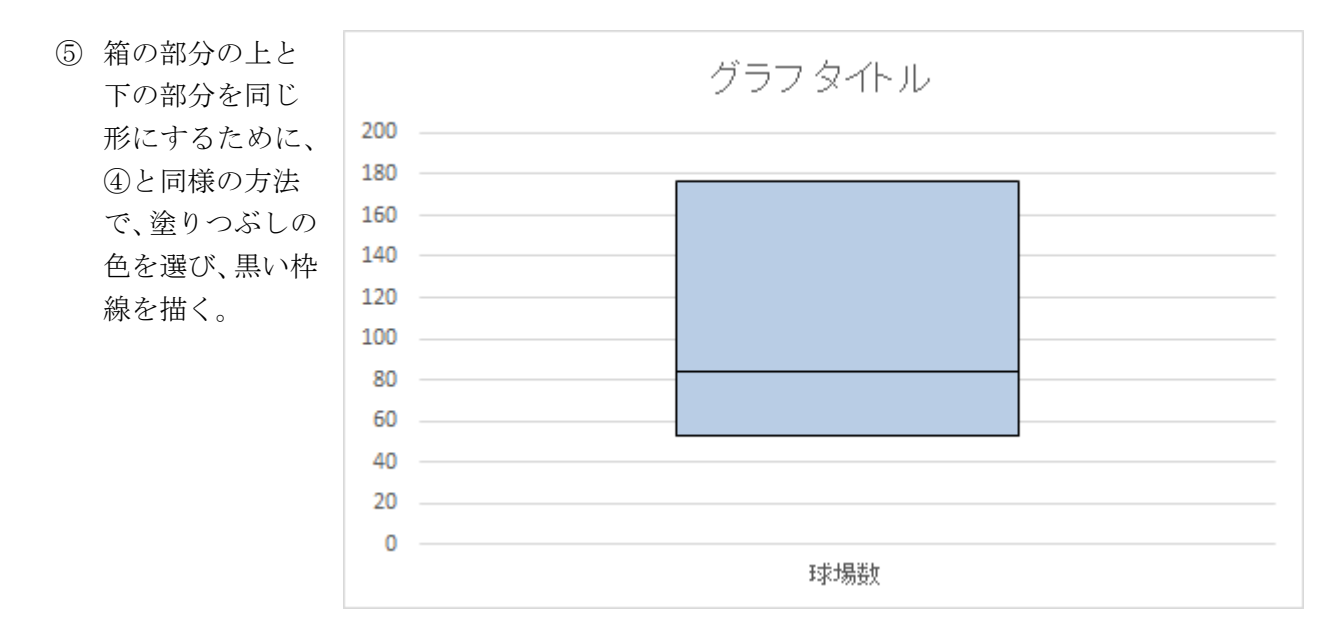

- ⑥ 次に、ひげの部分を作っていく。箱の上部をクリックすると、右上に+ボタンが出てくるのでこれをクリックし、「誤差範囲」の右側の三角ボタンを選び、「その他のオプション」を選択する。方向を「正方向」とし、誤差範囲を「ユーザー設定」とし、H38を値として選択する。
- ⑦ 同様に、下側のひげを作るが、非表示にした見えない部分をクリックして、右上の+ボタンをクリックし、「誤差範囲」の右側の三角ボタンを選ぶ。「その他のオプション」を選択する。方向を「負方向」とし、誤差範囲を「ユーザー設定」とし、H42を値として選択する。
- ⑧ グラフタイトルを「球場数の箱ひ げ図」として、完成である。

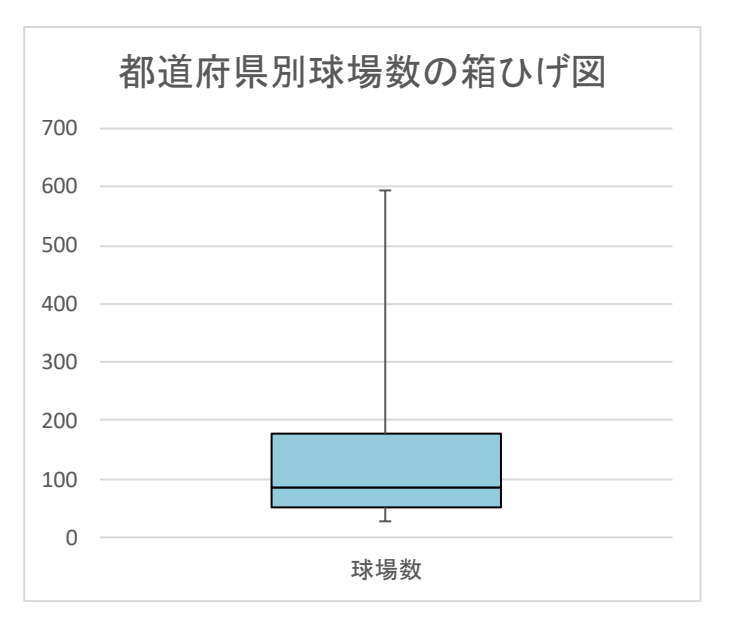